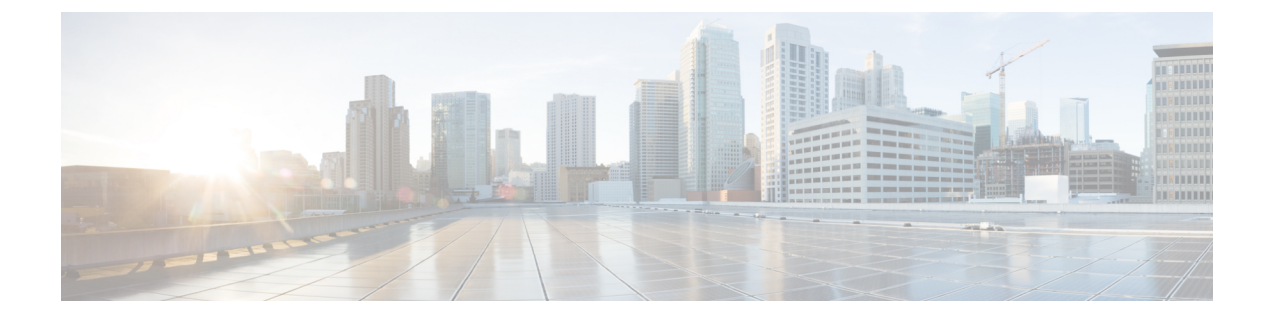

# HyperFlex ストレッチ クラスタの管理

- 概要 (1ページ)
- ストレッチクラスタの状態をモニタリング(1ページ)
- ・システム情報の表示 (4ページ)
- ・データストアの作成 (7ページ)
- ストレッチ クラスタ サイトのグレースフル シャットダウン (8ページ)

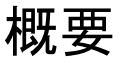

HX Connect を使用して、ストレッチ クラスタ内のサイトと監視ノードに対して次の操作を行うことができます。

- ・サイトおよび監視ノードでの HyperFlex クラスタの動作ステータスと復元力ステータスを 確認できます。
- ・サイトと監視ノードの機能ステータスと、監視ノードのIPアドレスを確認できます。ノードとディスクデータを含め、HXストレージクラスタのシステム関連の情報を確認できます。
- ・メンテナンスモードを開始/終了できます。
- ・データストアを作成する際に、ストレッチクラスタ内のいずれかのサイトをデータストア に関連付けることができます。

### ストレッチ クラスタの状態をモニタリング

[ダッシュボード(Dashboard)] ページで、HX Connect 内の両方のサイトおよび監視ノードでの HyperFlex クラスタの動作ステータスと復元力ステータスを確認できます。

#### C)

**重要** 読み取り専用ユーザには、ヘルプで利用可能なすべてのオプションが表示されるわけではあり ません。HX Connect では、ほとんどのアクションの実行に管理者特権が必要です。 ステップ1 HX Connect にログインします。

- a) ブラウザで、HX ストレージ クラスタ管理 IP アドレスを入力します。 https://<storage-cluster-management-ip> に移動します。
- b) 管理者ユーザのユーザ名とパスワードを入力します。
- c) [Login] をクリックします。
- ステップ2 左側のナビゲーション ウィンドウで、[ダッシュボード (Dashboard)]をクリックします。
- ステップ3 [ダッシュボード(Dashboard)]では、HyperFlex ストレッチ クラスタに関する次の詳細情報を表示することができます。

ストレッチ クラスタ全体のサイトでのHX ストレージ クラスタのステータスの概要が表示されます。

| UI要素                                   | 基本的な情報                                                                                                    |
|----------------------------------------|----------------------------------------------------------------------------------------------------|
| [動作ステータス(Operational<br>Status)] セクション | サイト A およびサイト B での HX ストレージ クラスタの機能ステー<br>タスおよびアプリケーション パフォーマンスが表示されます。                                                   |
|                                        | 監視ノードの機能ステータスおよびアプリケーションパフォーマンス<br>が表示されます。                                                                              |
|                                        | [情報 (Information)] (情報アイコン) をクリックして、HX ストレー                                                                              |
|                                        | ジクラスタ名とステータス データにアクセスします。                                                                                                |
| [復元力ヘルス(Resiliency Health)]<br>セクション   | サイトAおよびサイトBでのHXストレージクラスタのデータ ヘル<br>スステータスおよび耐障害性が表示されます。                                                                 |
|                                        | [情報 (Information)] (情報アイコン)をクリックして、復元カステー                                                                                |
|                                        | タス、レプリケーションデータ、障害データにアクセスします。<br>両サイトの各ノードでのデータレプリケーションコンプライアンス、<br>キャッシュデバイスの耐障害性、およびデバイスの耐障害性も表示さ<br>れます。              |
| [容量(Capacity)] セクション                   | ストレージ合計の内訳と使用中または未使用のストレージ容量が表示<br>されます。                                                                                 |
|                                        | また、ストレージの最適化、圧縮による節約、およびクラスタに格納<br>されているデータに基づく重複排除比率も表示されます。                                                            |
| [ノード(Nodes)] セクション                     | ストレッチ クラスタのサイト A およびサイト B 全体におけるノード<br>数およびコンバージド ノード対コンピューティング ノードの区分が<br>表示されます。                                       |
|                                        | ノードアイコンの上にカーソルを合わせると、ノードの名前、IPア<br>ドレス、ノードタイプが表示されます。また、容量、使用率、シリア<br>ル番号、およびディスクタイプデータにアクセスできるディスクが<br>インタラクティブに表示されます。 |

| UI要素                                   | 基本的な情報                                                                          |
|----------------------------------------|---------------------------------------------------------------------------------|
| [パフォーマンス (Performance)]<br>セクション       | 設定可能な時間のHX ストレージ クラスタのパフォーマンス スナッ<br>プショットが表示され、IOPS、スループット、および遅延データが示<br>されます。 |
|                                        | 詳細については、 <b>[パフォーマンス(Performance)] ページ</b> を参照し<br>てください。                       |
| <b>[クラスタ時間(Cluster Time)]</b><br>フィールド | クラスタのシステム日時。                                                                    |

HX Connect 内のいくつかのテーブルには、テーブルに表示される内容を左右する次の3つのフィールドの どれかが表示されます。

| UI 要素                        | 基本的な情報                                                                                                    |
|------------------------------|----------------------------------------------------------------------------------------------------|
| [更新 (Refresh)]フィールドとア<br>イコン | HXクラスタの動的な更新のためにテーブルが自動的に更新されます。<br>タイムスタンプは、テーブルが最後に更新された時刻を示します。                                                               |
|                              | コンテンツを今すぐ更新するには、円形アイコンをクリックします。                                                                                                  |
| [フィルタ(Filter)] フィールド         | 入力したフィルタテキストと一致するリスト項目のみがテーブルに表示されます。表の <b>現在</b> のページに記載されている項目は自動的にフィ<br>ルタ処理されます。入れ子になったテーブルはフィルタ処理されません。                     |
|                              | [フィルタ(Filter)] フィールドに選択テキストを入力します。                                                                                               |
|                              | [フィルタ(Filter)] フィールドを空にするには、x をクリックします。                                                                                          |
|                              | テーブル内の他のページからコンテンツをエクスポートするには、下<br>部までスクロールし、ページ番号をクリックしてフィルタを適用しま<br>す。                                                         |
| [エクスポート(Export)] メ<br>ニュー    | テーブル データの現在のページのコピーを保存します。テーブル コ<br>ンテンツは、選択したファイルの種類でローカルマシンにダウンロー<br>ドされます。リストの項目をフィルタ処理すると、フィルタ処理され<br>たサブセット リストがエクスポートされます。 |
|                              | エクスポートファイルの種類を選択するには、下向き矢印をクリック<br>します。ファイルの種類のオプションは、cvs、xls、およびdocです。                                                          |
|                              | テーブル内の他のページからコンテンツをエクスポートするには、下<br>部までスクロールし、ページ番号をクリックしてエクスポートを適用<br>します。                                                       |

### システム情報の表示

[システム情報(System Information)]ページでは、ノードおよびディスクデータを含め、HX ストレージクラスタのシステム関連の情報を確認できます。また、サイトのメンテナンスモー ドを開始または終了することもできます。

- ステップ1 HX Connect にログインします。
  - a) ブラウザで、HX ストレージ クラスタ管理 IP アドレスを入力します。 https://<storage-cluster-management-ip> に移動します。
  - b) 管理者ユーザのユーザ名とパスワードを入力します。
  - c) [Login] をクリックします。
- ステップ2 左側のナビゲーションペインで、[システム情報 (System Information)]を選択します。
- **ステップ3** [システムの概要(System Overview)] タブでは、両方のサイトおよび監視ノードに関する次の情報を確認 できます。

[HX ストレージ クラスタ構成データ (HX Storage Cluster Configuration Data)] タブ

ストレッチ クラスタ サイトの HX ストレージ クラスタの基本構成情報が表示されます。

| フィールド                                       | 説明                                                                                                    |
|---------------------------------------------|----------------------------------------------------------------------------------------------------|
| [HX ストレージクラスタ(HX<br>storage cluster)] フィールド | このストレージクラスタの名前。                                                                                        |
| [HX ストレージクラスタ(HX<br>storage cluster)] フィールド | サイトAとサイトBでのHXストレージクラスタの機能ステータス<br>が示されます。                                                              |
|                                             | ・[オンライン(Online)]: クラスタは利用可能です。                                                                         |
|                                             | ・[オフライン(Offline)]: クラスタは使用可能でありません。                                                                    |
|                                             | ・[読み取り専用(Read Only)] : クラスタは領域外です。                                                                     |
|                                             | <ul> <li><b>• [不明(Unknown)]</b>: クラスタがオンラインになるまでの遷移状<br/>態。</li> </ul>                                 |
| [vCenter] リンク                               | この HX ストレージ クラスタに関連付けられている VMware vSphere<br>のセキュア URL。リンクをクリックして vSphere Web クライアントに<br>リモート アクセスします。 |
| <b>[ハイパーバイザ(Hypervisor)]</b><br>フィールド       | このHXストレージクラスタにインストールされているハイパーバイ<br>ザのバージョン。                                                            |
| [HXDP バージョン(HXDP<br>Version)] フィールド         | このHXストレージクラスタにインストールされているインストーラ<br>パッケージのバージョン。                                                        |

| フィールド                                                     | 説明                                        |
|-----------------------------------------------------------|-------------------------------------------|
| [データ レプリケーション ファク<br>タ(Data Replication Factor)]<br>フィールド | この HX ストレージ クラスタに保存されている冗長データ レプリカ<br>の数。 |
| [稼働時間(Uptime)] フィールド                                      | この HX ストレージ クラスタがオンラインであった期間。             |
| [合計容量(Total Capacity)]<br>フィールド                           | このクラスタ全体のストレージ サイズ。                       |
| [使用可能な容量(Available<br>Capacity)] フィールド                    | このクラスタの空きストレージの容量。                        |
| [DNSサーバ(DNS Server)]フィー<br>ルド                             | このHX ストレージ クラスタの DNS サーバの IP アドレス。        |
| [NTP サーバ (NTP Server(s)) ]<br>フィールド                       | このHXストレージクラスタのNTPサーバのIPアドレス。              |
| [監視 IP (Witness IP)]フィールド                                 | 監視 VM の IP アドレスが表示されます。                   |

**ステップ4** [ノード (Nodes)] タブでは、次の情報を確認できます。

このHXストレージクラスタ内の各ノードに関するデータが表示されます。この情報を表形式で表示するには、[ノード(Nodes)]ページに移動します。

| UI要素                                | 基本的な情報                                          |
|-------------------------------------|-------------------------------------------------|
| [ノード (Node) ]フィールド                  | このクラスタ上でのノードの名前。                                |
| [モデル (Model)]フィールド                  | このノードの物理ハードウェアのモデル番号。                           |
| [ディスク(Disks)] フィールド                 | このノードのキャッシュと永続ディスクの数。                           |
| [ノードステータス(Node status)]<br>フィールド    | ・オンライン<br>・オフライン<br>・メンテナンス中<br>・Healthy<br>・警告 |
| [HXDP バージョン(HXDP<br>Version)] フィールド | このノードにインストールされているインストーラパッケージのバー<br>ジョン。         |

| UI要素                                      | 基本的な情報                              |
|-------------------------------------------|-------------------------------------|
| [ハイパーバイザ (Hypervisor)]                    | ・オンライン                              |
| フィールド                                     | ・オフライン                              |
|                                           | ・メンテナンス中                            |
|                                           | •進行中                                |
| [ハイパーバイザ(Hypervisor)]<br>フィールド            | この HX ストレージ クラスタの管理ネットワークの IP アドレス。 |
| [コントローラアドレス (Controller<br>Address)]フィールド | このHXストレージクラスタでのコントローラVMのIPアドレス。     |
| [Controller Status] フィールド                 | このHXストレージクラスタでのコントローラVMのステータス。      |

#### **ステップ5** [ディスク (Disks)] タブでは、次の情報を確認できます。

ディスクが割り当てられているノードの場合、ディスクのインタラクティブディスプレイに次のデータが ポップアップ表示されます。

#### 表 **1**: キャッシュ ディスク

| UI要素                               | 基本的な情報                                                                    |
|------------------------------------|---------------------------------------------------------------------------|
| [Slot Number] フィールド                | ドライブの場所。                                                                  |
| [シリアル番号(Serial Number)]<br>フィールド   | このディスクの物理シリアル番号。                                                          |
| [ディスクの状態(Disk State)]<br>フィールド     | ・待受中(Ready)                                                               |
| [Capacity] フィールド                   | ディスクの合計サイズ。                                                               |
| [ストレージ使用率(Storage<br>Usage)] フィールド | 使用中のストレージの割合。                                                             |
| [ロケータ LED(Locator LED)] ア<br>クション  | ディスクを特定しやすくするためにホスト上の物理的なライトをアク<br>ティブにします。オプションは、[オン (On)]と[オフ (Off)]です。 |

#### 表 2:永続ディスク

| UI要素                             | 基本的な情報           |
|----------------------------------|------------------|
| [Slot Number] フィールド              | ドライブの場所。         |
| [シリアル番号(Serial Number)]<br>フィールド | このディスクの物理シリアル番号。 |

| UI 要素                                      | 基本的な情報                                                                    |
|--------------------------------------------|---------------------------------------------------------------------------|
| [ディスクの状態(Disk State)]                      | ・待受中 (Ready)                                                              |
| フィールド                                      | ・ブラックリスト登録済み                                                              |
|                                            | • 削除予定                                                                    |
| [使用済み/総容量(Used / Total<br>Capacity)] フィールド | ディスクの使用済み容量と合計サイズ。                                                        |
| [ストレージ使用率(Storage<br>Usage)] フィールド         | 使用中のストレージの割合。                                                             |
| [ロケータ LED (Locator LED)]ア<br>クション          | ディスクを特定しやすくするためにホスト上の物理的なライトをアク<br>ティブにします。オプションは、[オン (On)]と[オフ (Off)]です。 |

## データストアの作成

データストアを拡張クラスタ内のいずれかのサイトに関連付けるには、次の手順を実行しま す。

#### ステップ1 HX Connect にログインします。

- a) ブラウザで、HX ストレージ クラスタ管理 IP アドレスを入力します。 https://<storage-cluster-management-ip> に移動します。
- b) 管理者ユーザのユーザ名とパスワードを入力します。
- c) [Login] をクリックします。
- ステップ2 左側のナビゲーションペインで、[Datastores] をクリックします。
- ステップ3 [作業 (Work)] ペインで [スケジュールの作成 (Create Schedule)] をクリックします。
- **ステップ4** データストア名とキャパシティを入力します。

| UI要素              | 基本的な情報                                                       |
|-------------------|--------------------------------------------------------------|
| [データストア名] フィールド   | この HX Storage Cluster で一意のデータストア名を入力します。                     |
| [サイズ (Size)]フィールド | データストアの容量を入力します。                                             |
|                   | 測定単位を選択します。オプションは、[GB] と [TB] です。                            |
|                   | この HX Storage Cluster 内の仮想マシンをサポートするのに十分なサ<br>イズであることを確認します。 |

| UI要素      | 基本的な情報                                    |
|-----------|-------------------------------------------|
| ブロックサイズ   | ブロック サイズを選択します。                           |
|           | ・8K:デフォルト                                 |
|           | • 4K                                      |
|           |                                           |
| サイトアフィニティ | ドロップダウンリストから、このデータストアに関連付けるサイトを<br>選択します。 |

ステップ5 [データストアの作成 (Create Datastore)]をクリックします。

HX Data Platform はデータストアを作成し、この HX Storage Cluster 内のすべてのノードにマウントします。

## ストレッチ クラスタ サイトのグレースフル シャットダ ウン

ストレッチ クラスタ サイトをシャットダウンする必要がある場合があります(たとえば、機器の再配置、定期的なメンテナンス、サイトの移動、サイトの作業、障害テストなど)。クラ スタから VMware EAM の依存関係を削除した場合(HX 4.0(2b)以降のリリースのデフォル ト)、vCenter または HX Connect で HX メンテナンスモードを使用して、サイト内の各ノード の制御 VM をシャットダウンできます。これが発生すると、サイトは正常にシャットダウン し、ゲスト VM は存続しているサイトにフェイルオーバーします。その後、必要に応じてノー ドの ESXi の電源を切ることもできます。CVM で EAM が有効になっていて、サイトのシャッ トダウンに関する詳細が必要な場合は、「Cisco HyperFlex HX データ プラットフォーム スト レッチ クラスタの操作」の付録 A を参照してください。 翻訳について

このドキュメントは、米国シスコ発行ドキュメントの参考和訳です。リンク情報につきましては 、日本語版掲載時点で、英語版にアップデートがあり、リンク先のページが移動/変更されている 場合がありますことをご了承ください。あくまでも参考和訳となりますので、正式な内容につい ては米国サイトのドキュメントを参照ください。